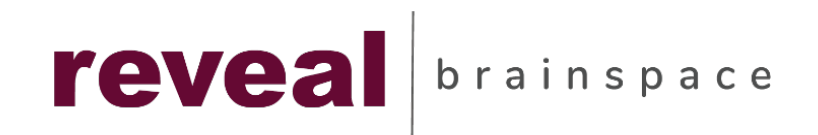

## **Document Review Interface**

| PREPRO               | D-03 58721                                                                                                    |                                                                                                    |                              |
|----------------------|----------------------------------------------------------------------------------------------------|----------------------------------------------------------------------------------------------------|------------------------------|
| ll 🔲 Fields          | · · ·                                                                                                    |                                                                                                    | 🗄 🔊 🗌 Tags                   |
| Profile Defau        | it 🔻                                                                                                    |                                                                                                    | gnore Required Tags          |
| Name                 | Value                                                                                                    | Native / HTML Extra ad OCR / Loaded                                                                                                    | Fig. Level Review (25)       |
| Number               | PREPROD-0358721                                                                                                    | Date: Tue: 5 Eeb 2002 3 42:12 PM (UTC)                                                                                                    | Responsive 🛞 (60)            |
| Attach               |                                                                                                    | Subject: CAISO Notice: Market Notice of Attorney General Subports)                                                                                                    | O Responsive 🖒               |
| Custodian            | Williams, Bill                                                                                                    | From:         CRCommunications <crcommunications@caba.com>           To:         ISO Market ParkLopants.witCsAtt.~uo<cabso.qui<crrporate_cn=01stribution+20lists_cn=iso+20market+20participants@caba.com>;</cabso.qui<crrporate_cn=01stribution+20lists_cn=iso+20market+20participants@caba.com></crcommunications@caba.com>                                                                                                    | O Non-Responsive             |
| File Display<br>Name | Notice of Attorney                                                                                                    | Attachments: 10-25caisoconfidential1025.doc; Subpeona 2-1-02 AG.pdf                                                                                                    | O Further Review Required    |
|                      | General Subpoena                                                                                                    | > MARKET NOTICE<br>> February 4, 2002                                                                                                    |                              |
| Foreign              | English 99%                                                                                                    | >                                                                                                    | CHEWCO (83)                  |
| Master Date          |                                                                                                    | > <a href="https://www.action.org/action.org/action.org</td> <td>🗆 JEDI 📎 (6)</td> | 🗆 JEDI 📎 (6)                 |
| Time                 | 2/5/2002 3:42:12 PM                                                                                                    | > The California ISO has received the attached and the Attorney > General for the State of California (XG) in its investigation of                                                                                                    | 🗆 LIM 🐼 (70)                 |
| Type of              | EMAIL                                                                                                    | > possible unlawful, unlar, or anti-competitive behavior affecting<br>> electricity incois in Galfornia. To the exet the Galfordian backs<br>> electricity incois in Galfornia. To the exet the Galfordian backs                                                                                                    | 🗌 RAPTOR 🛞 (23)              |
| App Name             | OUTLOOK MSG                                                                                                    | > Information that is confidential under ISO Tatiff Section 20.3.2, the ISO<br>> will seek confidential treatment for such Information and the AG agrees to                                                                                                    | II 🕒 🗌 Folders 🕤             |
| File Size (Kb)       | 880                                                                                                    | > treat such materials and information received in response to the <u>antiprocess</u> .»<br>> as confidential and non-ubic consistent with file later of October 25.                                                                                                    | II IS PREPROD-0358721 Family |
| 1 110 5120 (110)     | CAISO Notice: Market                                                                                                    | > 2000, which is also attached.                                                                                                    |                              |
| Subject              | Notice of Attorney                                                                                                    | > the ISO needwas by 4 00 p.m. on Friday, February 22, 2002 a court or<br>> other amonghing order that including in the ISO will at that                                                                                                    | ✓ ✓ ✓ PREPROD-0358721        |
|                      | General Subpoena                                                                                                    | > Ime produce the requested information to the AG.                                                                                                    | REPROD-035872                |
| From                 | <crcommunications<br><crcommunications@c< td=""><td>&gt; If you have any questions or comments, please contact ISO Liligation &gt; Cynucle Alex MarkAnsTAR or MarkAnsTAR or MarkAnsTAR</td><td>PREPROD-035872</td></crcommunications@c<></crcommunications<br> | > If you have any questions or comments, please contact ISO Liligation > Cynucle Alex MarkAnsTAR or MarkAnsTAR or MarkAnsTAR                                                                                                    | PREPROD-035872               |
|                      | aiso.com>                                                                                                    | > Deputy Attorney General Pamela Merchant, at 415-703-1404 or 10 second<br>> Pamela Merchant, at 415-703-1404 or 10 second<br>> Pamela Merchant/attoring on the second second                         | INI ► IM Page 1 of 1         |
|                      | ISO Market Participants                                                                                                    | > > > > > > > > > > > > > > > > > > >                                                                                                    |                              |
|                      | _O=CAISO_OU=CORPOR                                                                                                    | > To a database Communication 104                                                                                                    |                              |
| То                   | ATE_CN=DISTRIBUTION+<br>20LISTS_CN=ISO+20MA                                                                                                    | > CRCommunications@caise.com <mailto.crcommunications@caise.com></mailto.crcommunications@caise.com>                                                                                                    |                              |
|                      | RKET+20PARTICIPANTS                                                                                                    |                                                                                                    |                              |
| <i>c</i> .           | @caiso.com>                                                                                                    | EDRM 4 2000 Email Data Set has been produced in EML, PST and NSF format by ZL Technologies, Inc. This Data Set is lonened used concerning and concerning and the set of the set of the set                             |                              |
| LC .                 |                                                                                                    |                                                                                                    |                              |
| BCC                  |                                                                                                    |                                                                                                    |                              |
| Over 75              |                                                                                                    |                                                                                                    |                              |
| Pattern              |                                                                                                    |                                                                                                    |                              |
|                      |                                                                                                    |                                                                                                    |                              |

| Document Review Interface Layout                                           |                                                                                                    |                                                        |                                                                                |  |  |  |  |
|----------------------------------------------------------------------------|----------------------------------------------------------------------------------------------------|--------------------------------------------------------|--------------------------------------------------------------------------------|--|--|--|--|
| 1 Field Panel                                                              | Displays all metadata fields for the selected Field<br>Profile and document displayed.                                                                                                    |                                                        |                                                                                |  |  |  |  |
| 2 View Options                                                             | Select the document format you would like to be displayed in the Document Panel                                                                                                    |                                                        |                                                                                |  |  |  |  |
| 3 Review Toolbar                                                           | Contains a set of buttons that execute various commands on the document displayed                                                                                                    |                                                        |                                                                                |  |  |  |  |
| 4 Document Viewer                                                          | Displays the current document in the format selected within the View Options                                                                                                    |                                                        |                                                                                |  |  |  |  |
| 5 Coding Panel                                                             | Displays the Tag Profile being used for review                                                                                                    |                                                        |                                                                                |  |  |  |  |
| 6 Folder Panel                                                             | Displays th<br>being usec                                                                                                    | he Work Folders and Transcript Folders<br>d for review |                                                                                |  |  |  |  |
| 7 Doc Family Panel                                                         | Displays the document family members for the document displayed                                                                                                    |                                                        |                                                                                |  |  |  |  |
| Review Toolbar                                                             |                                                                                                    |                                                        |                                                                                |  |  |  |  |
| Saves any coding, redaction, annotation made to the docu                   | or<br>Iment                                                                                                    | Hits: 10                                               | Total number of search hits found within the document displayed                |  |  |  |  |
| Displays the View Options N<br>HTML and Text (Extracted &                  | Vative/<br>( OCR)                                                                                                    | Select specific Wordlist to see associated search hits |                                                                                |  |  |  |  |
| Displays image rendering of document in TIFF or JPEG for                   | the<br>rmat                                                                                                    | 싰                                                      | Download document in its native format                                         |  |  |  |  |
| Displays a complete list of t<br>document's metadata                       | he                                                                                                    | e.                                                     | Prints document to network<br>attached printer or as PDF                       |  |  |  |  |
| <ul> <li>Cocument navigation. I</li> <li>Previous doc, Next doc</li> </ul> | irst doc,<br>, Last doc                                                                                                    |                                                        | Email native document as an attachment                                         |  |  |  |  |
| Rearch Hit navigation.<br>Previous hit, Next hit, l                        | First hit,<br>_ast hit                                                                                                    | ∟                                                      | Locks all work product (annotations,<br>notes, tags, etc. for current document |  |  |  |  |
| Breakout of individual sear<br>word list hits                              | ch or                                                                                                    | 5                                                      | Displays the document history including all user actions                       |  |  |  |  |
| Document Identifiers & Additional Navigation                               |                                                                                                    |                                                        |                                                                                |  |  |  |  |
| A PREPROD-0358721                                                          | Docume                                                                                                    | ent Iden                                               | tifier (Begin Number)                                                          |  |  |  |  |
| B Cocument 5 of 255                                                        | Contract Contract Con |                                                        | where the current document exists within<br>rent document list                 |  |  |  |  |
| C 2 ×                                                                      | Maximi:<br>Docume                                                                                                    | ze Docu<br>ent Revi                                    | ment Review window and close<br>ew window                                      |  |  |  |  |
| L                                                                          |                                                                                                    |                                                        |                                                                                |  |  |  |  |